# Cuponline.se

# MANUAL

Uppdaterad 2021-09-20 CupOnline 3.10.1.0

# coreit

CupOnline drivs och utvecklas av CoreIT i Örnsköldsvik

CupOnline är inte inblandad i organiserandet av cuper/sportarrangamang. Vi är ett IT-företag som utvecklar och driver CupOnline som produkt. Men vi har ingen kontroll över informationen kring cuperna. Lag, matcher, deltagare poäng osv hanteras av respektive arrangör.

# Innehållsförteckning

| Innehållsförteckning2                     |
|-------------------------------------------|
| Information                               |
| Support                                   |
| Snabbguide - Steg för steg för en ny cup4 |
| Inloggning5                               |
| Administrationsmeny                       |
| Orderstatus                               |
| Betalning7                                |
| Cupinställningar8                         |
| Användare9                                |
| Lagdeltagare med upplysningar10           |
| Kontrollera speltider10                   |
| Sponsorer11                               |
| Start                                     |
| Information                               |
| Nyheter13                                 |
| Klasser14                                 |
| Grupper15                                 |
| Lag                                       |
| Domare17                                  |
| Matcher                                   |
| Matchprotokoll19                          |
| Målvaktsstatistik                         |
| Regler21                                  |
| Arenor                                    |
| Galleri23                                 |
| Statistik24                               |
| Utskrifter25                              |

# Information

I denna användarmanual hittar du information om hur du använder webbtjänsten CupOnline. CupOnline underlättar arbetet innan, under och efter er cup.

Cuponline.se

Skärmbilderna i denna manual är tagna från olika cuper och kan därför skilja sig ifrån hur er cup ser ut.

# Support

Observera att all support från CupOnline endast gäller systemet som sådant. CupOnline arrangerar inga cuper och kan därför inte svara på frågor om dessa. Kontakta respektive cup-arrangör.

Innan du kontaktar oss vill vi att du har läst igenom manualen och sett om den har svaret på er fråga eller fundering.

För snabbast support väljer du att klicka på länken "Kontakta oss för support" som du finner längst ner på sidan Administration (Admin) under rubriken **Support**. Detta kräver att du är inloggad.

Telefon 0660-729 99 Helgfria vardagar 8-17, lunch 12-13

Email support@cuponline.se

# Registrering

Fyll i registreringsformuläret noggrant. Kontrollera speciellt stavning på föreningsnamnet då det inte kan ändras lika lätt som övrig info. Se till att inte registrera dubbletter med "varierad" stavning.

# Inställningar

Kontrollera cupens inställningar under Admin, Inställningar.

Användare Lägg till de användare som behövs.

## Information

Skriv in information om cupen och kontrollera att det ser bra ut i både start och under information.

## Regler

Skriv in de regler som gäller för cupen.

# Klasser

Registrera de åldersklasser som skall finns i cupen.

## Grupper

Skriv in de grupper som skall finnas i varje åldersklass.

### Lag

Skriv in de lag som skall vara med i cupen. Skicka lagspecifika inloggningsuppgifter till deltagande lag så de kan mata in sina uppgifter och deltagare.

# Knyt lag till grupper

Gå in på varje grupp och knyt de lag som skall tillhöra varje grupp.

# Arenor

Mata in de arenor/hallar/planer som skall finns i cupen.

# Matcher

Skriv in alla matcher. På de matcher som gäller en placering så skall "Placering" vara ifylld, annars inte.

# Inloggning

Om cupen inte är publicerad kommer man alltid till inloggningen om man försöker nå cupen.

För att komma till inloggningen för administrationen när cupen har publik åtkomst klickar man på länken "Admin" som finns i menyn på vänster sida.

Ange användarnamn och lösenord och klicka på knappen "Logga in".

Har du glömt ditt lösenord klickar du på länken "Glömt lösenord". Du får då ange din e-postadress samt den kod som visas i bilden. Klicka sedan på knappen "Skicka"

I startläget är cupen stängd för publik åtkomst och kräver inloggning för att kunna se och administrera.

# Administration

| Användarnamn    |          |  |
|-----------------|----------|--|
|                 |          |  |
| Lösenord        |          |  |
|                 |          |  |
|                 | Logga in |  |
| Glömt lösenord? |          |  |

| Skicka min    | a inloggningsuppgifter |
|---------------|------------------------|
| E-post:       |                        |
| Full i kadanı | DWTBA                  |
| r yn r koden. | Skicka                 |

När du har loggat in kommer du till en sida med ett flertal administrativa funktioner.

Under "Information" hittas "Arkiv" där exempelvis kommande eller genomförda uppdateringar hittas.

Bredvid "Information" ser du "Status" för cupen.

# Cupstatus,

<u>Offline</u> = det krävs inloggning för att se cupen. <u>Online</u> = alla kan se cupen. Denna status kan ändras under *Inställningar/Grundinformation* 

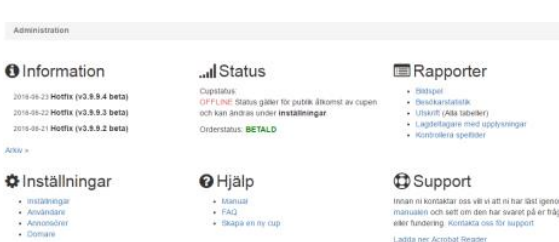

## Orderstatus

Visar om cupen är betald eller inte, om den är gratis eller om en faktura beställts.

## Hjälp

<u>Manual</u>, här kommer du åt den senaste manualen. (Detta dokument) <u>FAQ</u>, vanligt förekommande frågor och svar. <u>Skapa en ny cup</u>, steg-för-steg-instruktioner för att komma igång med cupen.

## Inställningar

Inställningar, grundinställningar för cupen.

<u>Användare</u>, administrera användare för cupen. <u>Annonsörer</u>, text/länk-annonsörer som visas på sidorna "Nyheter", "Matcher", "Laglista", "Arenor", "Regler" och "Statistik".

<u>Domare</u>, alla upplagda domare med statistik. Dock EJ laganvändare

# Rapporter

<u>Bildspel</u>, skapa ett bildspel med utvalda "bilder"/sidor. <u>Besökarstatistik</u>, antal besökare 14 dagar innan och efter cupen. <u>Utskrift</u>, tabeller för alla grupper. <u>Lagdeltagare med upplysningar</u>, en lista på vilka lagdeltagare som har anteckningar. <u>Kontrollera speltider</u>, funktion för att kontrollera att matcher inte går samtidigt.

# Support

Läs gärna igenom hela manualen innan du kontaktar oss. Klicka på länken och fylla i formuläret för snabbast support.

# Orderstatus

# Gratis cup

Vissa typer av cuper kan nyttja CupOnline kostnadsfritt. Läs mer på beställningssidan på cuponline.se

# Ej betald

Du har inte valt betalsätt ännu och kan därför inte göra cupen Online förrän det är valt samt att betalningen är genomförd.

# Faktura beställd

Du har valt att betala via faktura. Cupen kan aktiveras så fort betalningen är registrerad. Till dess kan du jobba med informationen.

## Betald

Cupen är betald och du kan göra cupen Online. Detta sker omedelbart vid kortbetalning.

# Betalning

För att betala en cup klickar du på länken "Betala med VISA, MasterCard, Internetbank" eller "faktura".

Du kommer då till en sida där du får ange dina kontaktuppgifter samt välja betalsätt.

Via Payson betalar du med kort eller internetbank.

När betalningen är genomförd kan du direkt göra cupen Online om du vill.

Väljer du faktura så skickar vi den inom någon arbetsdag.

Först när fakturan är betald och pengarna har registrerats på vårt bankgiro så kan du göra cupen Online.

Ett mail skickas till dig då vi har tagit emot pengarna.

# ...I Status

Cupstatus: OFFLINE Status gäller för publik åtkomst av cupen och kan ändras under inställningar.

Orderstatus: BETALD

#### Betala

| Arrangör:  | Nordia Hockey                                 |   |
|------------|-----------------------------------------------|---|
| Cupnamn:   | Nordia Winter Classic U10 & U9                |   |
| Antal Lag: | C Farre an 20 lag, 995 SEK                    |   |
|            | 20 lag eller fler, 1495 SEK                   |   |
|            | Alla priser är exkl. moms och gäller per cup. |   |
| Eposti     |                                               | • |
| Förnamn:   |                                               |   |
| Efternamn  |                                               | • |

#### Visa/MasterCard/Internetbank

Använd Payson för att enkelt och tryggt betals till oss VISA, MasterCard samt direkt via internetbank (Sived Mordea). Cupen kan sättas online direkt efter att betalning gjor Betala med Payson

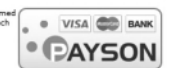

#### Faktura

etalar du med faktura tillkommer en administrationsavgift på 123 SEK (exkl. moms). Akturan skickas som ett odf-dokument till din erpost (normalt nästkommande arbetadag) och måste vara be

| cupen ka | un sättas online. |
|----------|-------------------|
| Adress:  |                   |
| Postnri  |                   |
| Stad:    |                   |
| Land:    | Sverige           |
| Betala   | med faktura       |

# Cupinställningar

Här sköter du grundinställningarna för cupen.

Klubb/Föreningssnamn/företag är den enda info du som arrangör inte kan ändra i efterhand. Kontakta CupOnline för justeringar av klubbnamn eller sökväg till klubbens hemsida

Övriga inställningar kan uppdateras fram till att cupen har genomförts. Därefter kan endast Online-statusen påverkas.

Vi har valt att lyfta fram nedanstående inställningar och förklara dessa mer ingående.

## Deltagarnas ålder

Genom att kryssa för de kön och åldrar som cupen vänder sig till blir det lättare för intresserade lag att hitta er cup då de söker efter cuper på cuponline.se

### Huvudsponsor

Om du har betalt för er cup kan du ange en egen huvudsponsor samt ladda upp deras logotyp. Detta finns under "Bilder".

### Bonuspoäng

Om du väljer mer än 0 kommer du kunna kryssa för om något eller båda lag skall få dessa bonuspoäng i varje match. Ex. i Norge används detta ofta inom hockey för att tilldela lag som byter målvakt efter halva matchen 1 bonuspoäng.

|                                                                                                    | e instalinin                                                                                                    | gar                                                                                                    |                                                    |                                          |                                                                                             |      |
|----------------------------------------------------------------------------------------------------|----------------------------------------------------------------------------------------------------|----------------------------------------------------------------------------------------------------|----------------------------------------------------|------------------------------------------|---------------------------------------------------------------------------------------------|------|
|                                                                                                    |                                                                                                    |                                                                                                    |                                                    |                                          |                                                                                             |      |
| rundinformation                                                                                            | Match                                                                                                    | Bilder                                                                                                    | Spelarstatistik                                    | Övrigt                                   |                                                                                             |      |
| Status                                                                                                    |                                                                                                    | Offline                                                                                                    |                                                    |                                          |                                                                                             |      |
|                                                                                                    |                                                                                                    | Statusen                                                                                                    | gäller för publik åtk                              | omst av cupen                            |                                                                                             |      |
| с                                                                                                    | upnamn                                                                                                    | Eriks Cu                                                                                                    | þ                                                  |                                          |                                                                                             |      |
| Cupdatur                                                                                                   | m, fritext                                                                                                    | 30 jun - 3                                                                                                  | 3 jul 2016                                         |                                          |                                                                                             |      |
|                                                                                                    |                                                                                                    | Ex.1-4 Sej                                                                                                  | otember 2016                                       |                                          |                                                                                             |      |
| Cupdatu                                                                                                    | um, start                                                                                                    | 2016-07                                                                                                    | 01                                                 |                                          |                                                                                             |      |
|                                                                                                    |                                                                                                    | Ex.2016-0                                                                                                   | 9-27                                               |                                          |                                                                                             |      |
| Cupdat                                                                                                    | tum, slut                                                                                                    | 2016-07-                                                                                                    | -03                                                |                                          |                                                                                             |      |
|                                                                                                    |                                                                                                    | Ex.2016-0                                                                                                   | 9-30                                               |                                          |                                                                                             |      |
|                                                                                                    | Stad                                                                                                    | Örnsköld                                                                                                    | svik                                               |                                          |                                                                                             |      |
|                                                                                                    |                                                                                                    | Ex. Stockh                                                                                                  | olm                                                |                                          |                                                                                             |      |
| Deltagarn                                                                                                  | as álder                                                                                                    | P05                                                                                                    |                                                    | 🔲 pojkar 1996                            |                                                                                             |      |
|                                                                                                    |                                                                                                    | Ex. U 14 (<br>flickor född                                                                                  | -92) / Pojkar &<br>a 1989-1999                     | pojkar 1997                              |                                                                                             |      |
|                                                                                                    |                                                                                                    |                                                                                                    |                                                    | pojkar 1998                              |                                                                                             |      |
|                                                                                                    |                                                                                                    |                                                                                                    |                                                    | pojkar 2000                              |                                                                                             |      |
|                                                                                                    |                                                                                                    |                                                                                                    |                                                    |                                          |                                                                                             |      |
|                                                                                                    |                                                                                                    |                                                                                                    |                                                    | poikar 2001                              |                                                                                             |      |
|                                                                                                    |                                                                                                    |                                                                                                    |                                                    | pojkar 2001                              |                                                                                             | Spar |
| Administration /<br>Grundinformatioi                                                                       | Inställr<br>Matc                                                                                                    | hingar<br>h Bilder                                                                                          | Spelarstatisti                                     | pojkar 2001 pojkar 2002 v                |                                                                                             | Spar |
| Administration /<br>Grundinformation                                                                       | ✿ Inställr<br>n Matc                                                                                                    | hingar<br>h Bilder                                                                                          | Spelarstatistil                                    | Ovrigt                                   |                                                                                             | Spar |
| Administration /<br>Grundinformation<br>Tab                                                                | ♥ Inställr<br>n Matc<br>ellsortering                                                                                                    | h Bilder<br>Poän                                                                                            | Spelarstatistil<br>g. Inbördes möten<br>es möten?  | Ovrigt Målskillnad, Flest gjorda mål     | •                                                                                           | Spar |
| Administration /<br>Grundinformation<br>Tab                                                                | Inställr<br>Matc<br>ellsortering                                                                                                    | h Bilder<br>Poän<br>* Inbörd                                                                                | Spelarstatistil<br>g. Inbördes möten<br>es möten?  | Congt                                    | ¥<br>¥                                                                                      | Spar |
| Administration /<br>Grundinformation<br>Tabi                                                               | Inställr<br>Matc<br>ellsortering<br>ng vid vinst                                                                                                    | h Bilder<br>Poän<br>* Inbörd<br>2                                                                           | Spelarstatistii<br>g, Inbördes möten?<br>es möten? | Ovrigt     Målskillnad, Flest gjorda mål | •<br>•                                                                                      | Spar |
| Administration /<br>Grundinformation<br>Tab<br>Poär                                                        | Inställr     Matc     Isstallr     Matc     Isortering     ng vid vinst     /id oavgjort                                                                                                    | h Bilder<br>Poan<br>Inbord<br>2<br>1                                                                        | Spelarstatistil<br>g, Inbördes möten<br>es möten?  | Ovrigt                                   | •<br>•                                                                                      | Spar |
| Administration /<br>Grundinformation<br>Tabu<br>Poar<br>V<br>Vinst i 1                                     | Installr     Matc ellsortering ng vid vinst rid oavgjort förlängning                                                                                                    | h Bilder<br>Poan<br>* Inbord<br>2<br>1<br>2                                                                 | Spelarstatistil<br>g. Inbördes möten<br>es möten?  | C Ovngt                                  | •                                                                                           | Spar |
| Administration /<br>Grundinformation<br>Tabi<br>Poar<br>V<br>Vinst i f<br>Vinst i f                        | Installr      Matc ellsortering ng vid vinst //d oavgjort förlängning på straffar                                                                                                    | h Bilder<br>Poan<br>* Inbord<br>2<br>1<br>2<br>2<br>2                                                       | Spelarstatistil<br>g. Inbördes möten<br>es möten?  | C Ovrigt                                 | •                                                                                           | Spar |
| Administration /<br>Grundinformation<br>Tab<br>Poar<br>Vinst I /<br>Vinst I<br>Bit                         | Installr     Matc     Matc ellsortering ng vid vinst förlängning på straffar onuspoäng                                                                                                    | h Bilder<br>Poàn<br>* Inbôrd<br>2<br>1<br>2<br>2<br>0                                                       | Spelarstattstill<br>g. Inbördes möten<br>es möten? | Congt                                    | •                                                                                           | Spar |
| Administration //<br>Grundinformation<br>Table<br>Poar<br>V<br>Vinst i fi<br>Vinst i fi<br>Vinst i<br>Br   | Installr     Matc     Matc     delsortering     ng vid vinst     /id oavgjort     förlängning     på straffar     onuspoäng     Matcher                                                                                                    | h Bilder<br>Poàn<br>* Inbörd<br>2<br>1<br>2<br>2<br>0<br>Visa                                               | Spetarstatistil<br>g, Inbördes möten<br>es möten?  | Cvrigt                                   | •                                                                                           | Spar |
| Administration //<br>Grundinformation<br>Poar<br>Voist i I<br>Vinst i I<br>Bio<br>Mat                      | Installr     Matc ellsortering ng vid vinst rid oavgjort förlängning på straffar onuspoäng Matcher cchnummer                                                                                                    | h Bilder<br>Poan<br>* Inbórd<br>2<br>1<br>2<br>2<br>0<br>Wsa<br>Vsa                                         | Spetarstatistil<br>g. Inbördes möten<br>es möten?  | Cvrigt                                   | •                                                                                           | Span |
| Administration /<br>Grundinformation<br>Poar<br>Voist II<br>Vinst I<br>Bit<br>Mat                          | Installer<br>Matc<br>ellsortering<br>ng vid vinst<br>rid oavgjort<br>förlängning<br>på straffar<br>onuspoäng<br>Matcher<br>cchnummer<br>Omgång                                                                                                    | h Bilder<br>Poan<br>* Inbord<br>2<br>1<br>2<br>2<br>0<br>Visa<br>Visa                                       | Spelarstatistil<br>g. Inbördes möten<br>es möten?  | Cvrigt                                   | •                                                                                           | Spar |
| Administration /<br>Grundinformation<br>Poar<br>Vinst II<br>Vinst I<br>Bit<br>Mat                          | Installing<br>Matcher<br>Ing vid vinst<br>vid oavgjort<br>förlängning<br>på straffar<br>onuspoäng<br>Matcher<br>ichnummer<br>Omgång                                                                                                    | h Bilder<br>Poan<br>* Inbörd<br>2<br>1<br>2<br>2<br>0<br>Wsa<br>Wsa<br>Vsa<br>Vsa                           | Spelarstatistil<br>g. Inbördes möten<br>es möten?  | Cvrigt                                   |                                                                                             | Spar |
| Administration /<br>Grundinformation<br>Polar<br>Vinst H<br>Vinst H<br>Vinst B<br>Mat<br>La<br>Laguppstall | Installin     Matc     Installin     Matc     Isotering     vid vinst     id oavg)ort     id oavg)ort     idoavg)ort     idoavg)ort | h Bilder<br>Poan<br>* Inbord<br>2<br>1<br>2<br>2<br>0<br>Wsa<br>Visa<br>Visa<br>Visa<br>Visa<br>Visa<br>S S | Spelarstatistil<br>g, Ihbórdes mölen<br>es mölen?  | Poplar 2001     poplar 2002     r        | •<br>•<br>•<br>•<br>•<br>•<br>•<br>•<br>•<br>•<br>•<br>•<br>•<br>•<br>•<br>•<br>•<br>•<br>• | Spar |

### Matcher

Om du inte är helt klar med inläggningen av alla matcher så kan du välja "Visa inte" under denna inställning. Då kommer inte besökarna åt sidan "Matcher" i menyn.

### Laguppställning/match

Om du väljer att aktivera detta MÅSTE du inför varje match klicka på länken Laguppställningar och kontrollera att det är rätt spelare som är inlagda samt med rätt nummer. När du sedan lägger in matchhändelser ser du spelarnas nummer.

Ändringar i lagupppställning på match påverkar bara aktuell match. Nästa match utgår från grunduppställningen igen.

### Matchprotokoll

Om du vill dölja matchprotokoll för hela cupen kan detta göras här. Då syns inga matchhändelser.

Vill du dölja resultat kan du göra det på Klassernas inställningar

CoreIT

# Användare

Här listas de användare som finns upplagda för aktuell cup.

# OBS!

Lägg ej upp användare för varje lag här. För att skicka lagspecifika inloggningsunngifter klicka på

inloggningsuppgifter, klicka på länken "Skicka användaruppgifter" för respektive lag.

| ministration | / <b>₽</b> A | nvän | lare |
|--------------|--------------|------|------|
|              |              |      |      |

Ad

| ägg till användare |                |                |            |         |
|--------------------|----------------|----------------|------------|---------|
| Namn               | Användarnamn   | Epost          | Telefon    | Ändra   |
| Erik Moberg        | ermo@coreit.se | ermo@coreit.se | 0703436024 | 🕼 Ändra |
| Test behörigheter  | resultat       | ermo@coreit.se |            | 🕼 Ändra |
| Praktikant         | sommar         | malu@coreit.se |            | 🕼 Ändra |

# Ny användare

För att lägga till en ny användare klickar du på länken "Lägg till användare" som du finner till höger om rubriken "Användare".

### **Redigera användare**

För att redigera en användare klickar du på länken "Ändra" som ligger ute till höger i tabellen för varje användare.

För varje användare kan man ange mailadress och telefon för att lättare få tag på dessa.

Via rättigheter styr man vilka funktioner användaren skall kunna administrera.

För matchuppgifter och resultat går det att ange för vilka arenor användaren skall kunna administrerar dessa. Kan vara bra om cupen spelas på flera arenor och att man vill minimera risken att någon ändrar på fel match.

#### Administration / 🌣 Användare / 🤱 Lägg till användare

#### OBSI Lägg inte upp en användare per lag. Gå in på respektive lag och klicka på länken "Skicka användaruppgifter" istället för att ge lagen möjlighet att skriva in sina lagdeltagare själva.

| Namn         |                                      |
|--------------|--------------------------------------|
| Epost        |                                      |
| Telefon      |                                      |
| Användarnamn |                                      |
|              |                                      |
| Lösenord     | FXKJsSsC                             |
|              |                                      |
| Rättigheter  | Bhiladar                             |
|              | Unyheter                             |
|              | Unformation & Regier                 |
|              | Sponsorer                            |
|              | Bildspel                             |
|              | BLag                                 |
|              | Match Begränsa behörighet: Arenor    |
|              | Resultat Begränsa behörighet: Arenor |
|              | Domarchef                            |
|              | Domare                               |
|              | Galleri                              |
|              | Spara                                |

| Administration / 🌣 And | vändare / 🧘 Redigera Erik Moberg      |
|------------------------|---------------------------------------|
| Namn                   | Erik Moberg                           |
| Epost                  | ermo@coreit.se                        |
| Telefon                | 0703436024                            |
| Användarnamn           | ermo@coreit.se                        |
|                        |                                       |
| Lösenord               | test                                  |
| Rättigheter            | Htuvudadministratör     Nyheter       |
|                        | Information & Regler                  |
|                        | Sponsorer                             |
|                        | Bildspel                              |
|                        | ©Lag                                  |
|                        | Match Begränsa behörighet: Arenor     |
|                        | Resultat WBegränsa behörighet: Arenor |
|                        | Domarchef                             |
|                        | Domare                                |
|                        | uGalen                                |
|                        | Spara Radera                          |

# Lagdeltagare med upplysningar

| Här får man en sammanställning med      |                        |          |          |
|-----------------------------------------|------------------------|----------|----------|
|                                         |                        |          |          |
| de lagdeltagare som har något skrivet i | Namn                   | Notering | Lag      |
| "info-rutan".                           | Pelle Karlsson Persson | Laktos   | Test P05 |

Denna kan ges till t.ex. matpersonalen för att de skall vet vilka som behöver specialkost.

Kryssa i "Visa alla deltagare" för att få en total lista med anmälda personer

# Kontrollera speltider

Denna funktion kontrollerar att flera matcher inte har samma speltid och plats.

| Administration / 🖪 Kontrollera speltider |
|------------------------------------------|
|                                          |
| Inga matcher har samma tid och arena.    |
|                                          |
|                                          |

# Sponsorer

Det finns följande typer av sponsorplatser i CupOnline.

|                                          | Administration / 🌣 Annonsörer |                    |                                 |
|------------------------------------------|-------------------------------|--------------------|---------------------------------|
| Huvudsponsor                             | Lägg till annonsör            |                    |                                 |
| Logotypen på motsatt sida                | Namn                          | Hemsida            | Admin                           |
| klubb/cuplogotypop                       | test                          | www.test.se        | ₿Ändra                          |
| kiubb/cupiogotypen.                      |                               |                    |                                 |
| Kan max yara 100x100 nixlar              |                               | Administration / 🌣 | Annonsörer / Lägg till annonsör |
| Donna kan ondast ändras om du har        | hotalt för cupop              | Nome               |                                 |
| Denna kan enuast anuras oni uu nai       | betait for cuperi.            | Namin              |                                 |
|                                          |                               | Hemsida            |                                 |
|                                          |                               | Chara Aubrit       | ARUV *                          |
| Klassponsorer                            |                               | Spara Avbryt       |                                 |
| För vario klass kan man ango on snor     | n cor mod till hör an         | do homsidoodr      | 200                             |
| Tor varje klass karrinali alige eli spor | isor med timoran              | luenensideadh      | sponsor, lest                   |
| Gruppsponsorer                           |                               |                    |                                 |
| Eör vario grupp kan ango on sponsor      | mod tillhörando k             | omcidoadrocc       |                                 |
| For varje grupp kan ange en sponsor      | ineu timoranue i              | iemsideadress.     |                                 |
| Annonsörer                               |                               |                    |                                 |
| Dessa slumpas fram på följande side      | r                             |                    |                                 |
| Dessa sidilipas nam pa toljande sido     | <b>.</b>                      |                    |                                 |
| - Nyheter                                |                               |                    |                                 |
| - Matcher                                |                               |                    |                                 |
| - Laglista                               |                               |                    |                                 |
| - Arenor                                 |                               |                    |                                 |
| Doglar                                   |                               |                    |                                 |
| - Regier                                 |                               |                    |                                 |
| - Statistik                              |                               |                    |                                 |
| Anger man en hemsideadress blir na       | mnet länkbart.                |                    |                                 |
| Annonsörerna lägger man till under l     | länken "Admin" so             | om man hittar no   | ere till höger på varje sida.   |

# Lägga till ny annonsör

För att lägga till en sponsor klickar man på länken "Annonsörer" som finns under rubriken "Inställningar".

# Ändra annonsör

För att ändra en annonsör klickar man på länken "Ändra" som finns ute till höger för varje annonsör.

På startsidan ges en samlande bild över cupen med informationen och dess status, aktuella/kommande matcher, ett urval av tabeller, bilder från bildgalleriet, m.m

# Information

Information hittas på vänster sida i huvudmenyn vid dess ikon.

För att administrera innehållet i rutan under Cupnamnet klickar man på kugghjulen till höger och väljer sedan "Ändra".

När du har gjort dina ändringar klickar du på knappen "Spara" som du finner under rutan för texten.

Infomrationen syns också i en ruta på start.

TIPS:

-Klistra inte in från Word eller annan formatterat text, använd isåfall "Klistra in som text"

-Se så att informationen ser ok ut på startsidan och försök anpassa innehållet.

-Uppdatera gärna informationen utöver tid. Först inbjudan och information om anmälan. Sen när anmälningstiden gått ut, ända gärna med annan relevant info om cupen för deltaganra. Efter cup, sammanställ gärna resultat och gratulera/tacka deltagande lag och funktionärer.

# Redigering

I editorn kan du formatera texten på ett flertal sätt. För att lägga in en bild klickar du på ikonen längst ut till höger på översta raden. Välj sedan bild eller klicka på "Ladda upp" för att lägga till en ny bild.

Tänk på att inte ladda upp för stora bilder utan redigera dem gärna innan.

Ett bra kostnadsfritt webbaserat program för detta är <u>http://www.pixlr.com</u>Ingen installation behövs.

# Information

| A        B        B        C       C       E        C       E        C       E        E        C       E        E        E        E        E     E        E     E |        |
|----------------------------------------------------------------------------------------------------|--------|
|                                                                                                    |        |
| Detta år grundinformationen för denna cup. Bla Bla                                                                                                    |        |
| ✓ Design                                                                                                    |        |
| Spara                                                                                                    | Avbryt |

# Nyheter

Till höger får du upp nyhetsflödet. För att läsa mer om någon nyhet kan du klicka in på nyheten.

# Lägga till

För att lägga till en nyhet klickar du på länken "Lägg till nyhet" till höger om rubriken "Nyheter".

# Ändra

För att ändra en befintlig nyhet klickar du in på nyheten och sedan klickar du på länken "Ändra nyhet" som finns till höger om aktuell nyhet.

Rubrik och ingress är inte formateringsbara. Texten kan du formatera på ett flertal sätt.

För att lägga in en bild klickar du på ikonen längst ut till höger på översta raden.

Välj sedan bild eller klicka på "Ladda upp" för att lägga till en ny bild.

Tänk på att inte ladda upp förstora bilder utan redigera dem gärna innan.

Ett bra kostnadsfritt webbaserat program för detta är,

### http://www.pixlr.com

För att skapa en länk markerar du aktuell text och klickar på ikonen med en jordglob och en låst länk.

För att ta bort en länk markerar du aktuell text och klicka på jordgloben med en öppen länk.

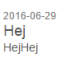

2016-06-29 Testar riktigt mycket. Testar riktigt mycket. Testar riktigt mycket. Testar riktigt mycket. Testar riktigt mycket. Testar riktigt mycket. Testar riktigt mycket. Testar riktigt mycket. Testar riktigt mycket. Testar riktigt mycket. Testar riktigt mycket. Testar riktigt mycket. Testar riktigt

2016-06-29 **Test** Testar riktigt mycket.

2016-06-23 Välkommen till min cup Känn er hjärtligt välkommen till min eminenta cup

#### Nyheter

| 201    | 6-06-3 | 30 16          | 04:23 | 3  |     |   |      |   |     |   |    |   |  |  |
|--------|--------|----------------|-------|----|-----|---|------|---|-----|---|----|---|--|--|
| lubrik |        |                |       |    |     |   |      |   |     |   |    |   |  |  |
| ngres  | 8      |                |       |    |     |   |      |   |     |   |    |   |  |  |
|        |        |                |       |    |     |   |      |   |     |   |    |   |  |  |
| Гex    | t      |                |       |    |     |   |      |   |     |   |    |   |  |  |
| *      | ×      | t <sub>b</sub> | ŵ     | ŵ  | · 5 |   | с, ч | Π | • [ | 2 | 82 | ₿ |  |  |
| в      | 1      | н              | н     | -  | ł≡. | E |      |   |     |   |    |   |  |  |
|        |        |                |       |    |     |   |      |   |     |   |    |   |  |  |
|        |        |                |       |    |     |   |      |   |     |   |    |   |  |  |
|        |        |                |       |    |     |   |      |   |     |   |    |   |  |  |
|        |        |                |       |    |     |   |      |   |     |   |    |   |  |  |
|        |        |                |       |    |     |   |      |   |     |   |    |   |  |  |
|        |        |                |       |    |     |   |      |   |     |   |    |   |  |  |
|        |        |                |       |    |     |   |      |   |     |   |    |   |  |  |
| / D    | lesign | •              | о нт  | ML |     |   |      |   |     |   |    |   |  |  |
|        |        |                |       |    |     |   |      |   |     |   |    |   |  |  |

Formulär/Editor

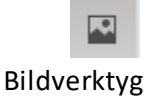

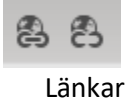

# Klasser

Här visas alla klasser som finns. En klass skall ses som en åldersklass eller svårighetsnivå i cupen.

# Lägga till

För att lägga till en klass klickar du på länken "Lägg till klass" till höger om rubriken "Klasser".

# Ändra

För att ändra en befintlig klass klickar du på länken "Ändra klass" som finns till höger om aktuell klass.

För varje klass kan man ange en sponsor och tillhörande hemsidesadress.

Man kan även välja om tabell och resultat skall visas för aktuell klass.

Väljer man nej kommer en text som säger att cupen följer Riksidrottsförbundets riktlinjer om att inte visa tabeller och resultat.

En klass går ej att radera om det finns grupper, lag eller matcher knutna till sig. Dessa måste knytas om eller raderas för att klassen skall kunna raderas.

# Placeringar

När man är inne på en klass kan man klicka på ikonen med "Placeringar" som ligger till höger bredvid statistiskikonen.

| Klasser / Grupper |       |         | Q0 -   |
|-------------------|-------|---------|--------|
|                   | Ŧ     | Lat.    | 00 -   |
| ▼ Ress sommarjobb | Ŧ     | Lat.    | 05 -   |
|                   | Klass | sponsor | CorelT |
|                   | Kl    | as      | ser    |

# Redigera P05

| Namn                   |          |
|------------------------|----------|
| P05                    |          |
| Visa tabeller/resultat |          |
| Ja                     | ٣        |
| Klass-sponsor          |          |
| Sponsorhemsida         |          |
| Spara                  | Tillbaka |
|                        | Formulä  |

# Här visas alla grupper som finns.

En grupp skall ses som en undergruppering till klasserna.

# Lägga till

För att lägga till en grupp klickar du på kugghjulet längst upp, till höger om rubriken "Klasser/Grupper".

# Ändra

För att ändra en befintlig grupp klickar du på kugghjulet och sedan "Ändra Grupp" som finns till höger om aktuell grupp.

För varje klass kan man ange en sponsor och tillhörande hemsidsadress.

# Knyta lag

För att knyta lag till en grupp klickar man på länken "Ändra grupp" och väljer de lag som skall knytas till gruppen en efter en och klickar på knappen "Lägg till lag".

För att koppla bort ett lag ifrån aktuell grupp klickar du på länken "Radera" som finns ute till höger för varje lag som är knutet till gruppen

# Tabell

Klickar man ikonen med "Tabell" som ligger till vänster bredvid kugghjulsikonen i gruppen kommer man till en sida som visar tabell och matcher för aktuell grupp.

Tabellen sorteras efter de kriterier som är satta under Administration/Inställningar/ match/tabellsortering.

| Klasser / Grupper                                             | Q0 -                        |
|---------------------------------------------------------------|-----------------------------|
| <ul> <li>Klass P05</li> </ul>                                 | ⊕ iai o≎≁                   |
| Crusp A                                                       | ≡ c¦+                       |
| •                                                             | Gruppsponsor: Eriks förelag |
| Grupp B                                                       | ⊞ o <sub>6</sub> -          |
| inga lag! Det finns för tilfället inga lag i den här gruppen. |                             |
|                                                               | Gruppsponsor: Test          |
|                                                               | Grupper                     |

| No. 1                 | Lägg till ett lag i grupp                |       |
|-----------------------|------------------------------------------|-------|
| A                     | Det finns inga fler lagt * Lägg till lag |       |
| Qass                  | Lag i grupp                              |       |
| P05                   | Gullänget-Kroksta IBS                    | Rader |
| Bruppsponsor          | Gammelstads IF                           | Rader |
| Eriks företag         |                                          |       |
| Sponsorhemsida        | Test                                     | Rader |
| http://www.eriksab.se |                                          |       |

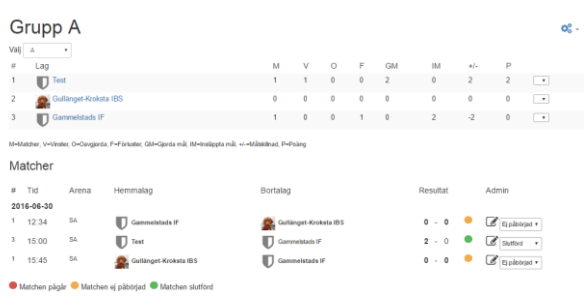

Tabell och matcher

# Lag

Här administreras alla lag som deltar i cupen. För att sortera klickar man på ikonen som finns till höger om tabellrubrikerna.

# Lägga till lag

För att lägga till ett lag klickar man på kugghjulet som finns till höger om rubriken "Lag", välj sedan "Lägg till lag".

# Ändra lag

För att ändra ett lag klickar man på lagnamnet och sedan på kugghjulet till höger om lagnamnet. Välj sedan "Laguppgifter"

# Ta bort lag

För att ta bort ett lag klickar man på lagnamnet och sedan på kugghjulet till höger om lagnamnet. Välj sedan "Laguppgifter". Klicka sedan på den röda "Radera" knappen.

# Lagdeltagare i textfil

Klickar man på länken "Alla deltagare i textfil" skapas en komma-separerad textfilmed samtliga lag och lagdeltagare.

# Lagspecifika inloggning suppgifter

För att skicka lagspecifika inloggningsuppgifter så att lagen själva kan administrera sina lagdeltagare och kontaktuppgifter klickar man på länken "Skicka användaruppgifter" som finns på kugghjulet till höger om lagnamnet.

### Obs!

Laginloggningen är som standard endast tillgänglig tills dagen innan cupen börjar. Detta kan dock ändras i Admin, med den risken att lagen ändrar då cupen startat.

# Importera laguppställning

Lag kan hitta och hämta lag från en tidigare cup som man varit lagadministratör för.

# Lägga till lagdeltagare

För att lägga till en lagdeltagare klickar kugghjulet som finns till höger om rubriken "Lagdeltagare" när du är inne på de lag du vill redigera. Välj sedan "Lägg till lagdeltagare".

# Ändra lagdeltagare

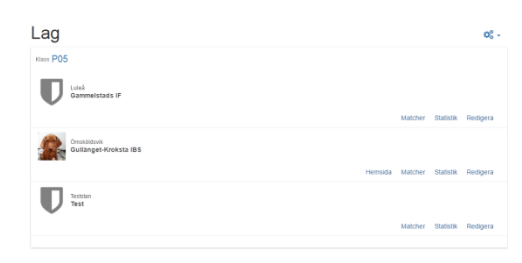

Lag

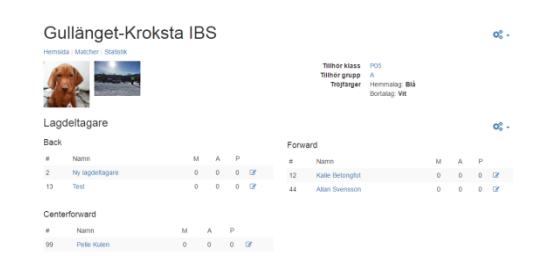

# Laguppställning

# Lagdeltagare Gullänget-Kroksta IBS

| Position                         |  |
|----------------------------------|--|
| Spelare                          |  |
| Nummer                           |  |
|                                  |  |
| Född Visas ENDAST för arrangören |  |
| yyyy-mm-dd                       |  |
| nfo                              |  |
| Alloroi                          |  |
| -Spec. kost                      |  |
|                                  |  |
|                                  |  |
|                                  |  |
| Spara Avbryt                     |  |

# Lagdeltagaruppgifter

| Importera med login frår                                                           | n en annan | Visar spelare från Enköpings Hockey |                  |     |      |  |  |  |
|------------------------------------------------------------------------------------|------------|-------------------------------------|------------------|-----|------|--|--|--|
| Ange användarnamn och lösenord för tidigare<br>laginloggning för att hämta spelare |            | Namn                                | Position         | Nur | nmer |  |  |  |
|                                                                                    |            | Patrick Johansson                   | Ass. tränare     | ~ 0 |      |  |  |  |
| coreit                                                                             |            |                                     |                  |     |      |  |  |  |
| •••••                                                                              |            | Bengt-Erk Norén                     | Ass. tränare     | ~ 0 |      |  |  |  |
| Ladda                                                                              |            | Stefan Pihikvist                    | Ass. tränare     | ~ 0 |      |  |  |  |
| Importerings-förslag                                                               |            | Carina Berntsson                    | Lagledare        | ~ 0 |      |  |  |  |
| Baserat på din användare så hittade vi följande                                    |            |                                     |                  |     |      |  |  |  |
| förslag.                                                                           |            | Björn Sand                          | Mbri, förvaltare | ~ 0 |      |  |  |  |
| Enköpings SK                                                                       | Ladda      | Håkan Berntsson                     | Ass. tränare     | ~ 0 |      |  |  |  |
| Natticupen<br>2014-03-29                                                           |            | Cla Günther                         | Huvudtränare     | ~ D |      |  |  |  |

För att ändra en lagdeltagare klickar man på ikonen som finns ute till höger för varje lagdeltagare. (Ikonen ser ut som en penna på ett papper)

Allergi och specialkost För varje lagdeltagare kan man ange info (allergi/spec.kost).

# Domare

Här listas de domare som finns upplagda för cupen.

# Lägga till domare

| För att lägga till en domare | Administration / Comare |         |         |            |       |
|------------------------------|-------------------------|---------|---------|------------|-------|
| klickar du på länken         | Lägg till domare        |         |         |            | 0     |
| "Domare" som finns under     | Namn                    | Matcher | Utv.min | Genomsnitt | Ändra |
| bolliare solutions and er    | D-O Mare                | 1/2     | 2       | 2,00       | 6     |
| rubriken "Inställningar".    | Test Domare 1           | 171     | 0       |            | ß     |
| Klicka sedan på "Lägg till   |                         |         |         |            |       |
| domare".                     |                         |         |         |            |       |

# Ändra domare

För att ändra en domare klickar du på länken "Ändra" som finns till höger för varje domare.

# Statistik

För varje domare ser man hur många matcher domaren har dömt samt utvisningsminuter och genomsnitt.

Man kan även klicka på antalet matcher och få se hur många utvisningar lagen fick i varje match.

# Matcher

Här kan du lägga till matcher och söka bland alla matcher som finns inlagda för cupen.

Man kan välja vilka matcher som skall visas med hjälp av de olika kriterierna som finns i rullisterna.

# Lägga till

För att lägga till en match klickar du på kugghjulet till höger om rubriken "Matcher", välj sedan "Lägg till match"

# Ändra

För att ändra en befintlig match klickar du på den match du vill ändra och sedan på kugghjulet till höger. Välj sedan "Ändra Match".

Om matchen är en gruppspelsmatch måste en grupp och matchtypen "Gruppspelsmatch" väljas under "Matchdata".

Gäller matchen en slutspelsmatch skall man ej välja någon grupp utan bara den aktuella klassen.

Om matchen gäller en placering måste det väljas. Placering blir underlaget för cupresultat som visas på startsidan.

När man lägger upp en slutspelsmatch och inte vet vilka lag som skall mötas så använder man rutorna ("Temp") som finns till höger om hemma och bortalag rullistorna.

Exempel.

Kvartsfinal, "1:a grp A" mot "2:a grp B" Final, "Segr. Semi 1" mot "Segr. Semi 2"

Under "Resultat" kan man administrera resultaten genom att fylla i rutorna.

# Matchprotokoll

Matchprotokoll kan användas om man har aktiverat detta i admin.

Se kapitel "Matchhändelser" nedan för hur man skapar händelser för protokollet.

|                    |         |                         | 10                     |   | <b>A</b> |               |
|--------------------|---------|-------------------------|------------------------|---|----------|---------------|
| Matchda            | Torsdag | 30/6 *                  | Klass                  | * | Grupp    |               |
| Matchty            | P       | ¥                       | Arena                  | ۳ |          | Uppdatera     |
| # Tid              | Arena   | Hemmalag                | Bortalag               |   | Resultat | Admin         |
| 2016-06-3          | 0       |                         |                        |   |          |               |
| 1 12:34            | SA      | Gammelstads IF          | Gullänget-Kroksta IB S |   | 0-0      | Ej påbörjad 🔻 |
| <sup>3</sup> 15:00 | SA      | Test                    | Gammelstads IF         |   | 2 - 0    | Slutförd 🔻    |
| 1 15:45            | SA      | 👷 Gullänget-Kroksta IBS | Gammelstads IF         |   | 0 - 0    | Ei påbörjad 🔻 |

# Match

|                      |                                                                                                    |                                                                                                    |                                                                                                    | •                                                                                                    |
|----------------------|----------------------------------------------------------------------------------------------------|----------------------------------------------------------------------------------------------------|----------------------------------------------------------------------------------------------------|----------------------------------------------------------------------------------------------------|
| 2                    |                                                                                                    |                                                                                                    |                                                                                                    |                                                                                                    |
| 2016-06-30           |                                                                                                    |                                                                                                    | •                                                                                                    | Alla datum                                                                                                   |
| 12:34                |                                                                                                    | Nr                                                                                                    | 1                                                                                                    |                                                                                                    |
| P05                  | ٣                                                                                                    | Grupp                                                                                                    | А                                                                                                    | ¥                                                                                                    |
| Gruppspelsmatch      |                                                                                                    |                                                                                                    |                                                                                                    | ٣                                                                                                    |
| -                    | ۳                                                                                                    | Beskrivning                                                                                                    | Matchtyp                                                                                                    |                                                                                                    |
| Gammelstads IF       | ۳                                                                                                    | Temp                                                                                                    | Temp: Ex.                                                                                                    | 2:a grp 4                                                                                                    |
| Gullänget-Kroksta II | ۳                                                                                                    | Temp                                                                                                    | Temp: Ex.                                                                                                    | 2:a grp 4                                                                                                    |
| Superarenan          |                                                                                                    |                                                                                                    |                                                                                                    | •                                                                                                    |
| D-O Mare             | ۳                                                                                                    | Domare 2                                                                                                    | -                                                                                                    | ¥                                                                                                    |
| -                    | ۳                                                                                                    | Domare 4                                                                                                    | -                                                                                                    | Ŧ                                                                                                    |
| -                    | ۳                                                                                                    |                                                                                                    |                                                                                                    |                                                                                                    |
|                      | 2<br>2016-06-30<br>12:34<br>P05<br>Gruppspelsmatch<br>-<br>Gammelstads IF<br>Gullänget-Kroksta II<br>Superarenan<br>D-O Mare<br>-<br>- | 2<br>2016-06-30<br>12:34<br>P05 • •<br>Gruppspelsmatch<br>- • •<br>Gammelstads IF •<br>Gullanget-Kroksta II •<br>Superarenan<br>D-O Mare •<br>- • •<br>- • • | 2<br>2016-06-30<br>12:34 Nr<br>P05 V Grupp<br>Gruppspelsmatch<br>- V Beskrivning<br>Gammelstads IF Temp<br>Guillanget-Kroksta II Temp<br>Superarenan<br>D-O Mare Domare 2<br>- V Domare 4<br>- V | 2 2016-06-30    12:34   P05    Gruppspelsmatch    Gruppspelsmatch    Guillanget-Kroksta II    Gammelstads IF |

# Laguppställning per match

Laguppställning per match används för att kunna använda tröjnummer vid registrering av matchhändelser osv. Det möjliggör också att kunna justera nummer och laguppställning inför matcherna.

Funktionen aktiveras här: Admin/Inställningar/Match/Laguppställning per match

Vid ändring av match finns" *laguppställnignar*" i menyn. Vid klick på denna kan man ändra nummer, position, ta bort spelare m.m. Ändringar påverkar **enbart vald match**. Nästa match utgår från standard laguppställning.

| Lag | Laguppställningar: AIK - SBLÅ |          |   |       |           |   |    |     |                   |          |   |          |           |   |    |
|-----|-------------------------------|----------|---|-------|-----------|---|----|-----|-------------------|----------|---|----------|-----------|---|----|
| AIK |                               |          |   |       |           |   |    | SBL | 4                 |          |   |          |           |   |    |
| Nr  | Namn                          | Position |   | Femma | Lagkapten |   |    | Nr  | Namn              | Position |   | Femma    | Lagkapten |   |    |
| 1   | Zebastian Fahlén              | Målvakt  | ~ | 0     |           | ~ | 8  | 9   | Linus Lindman     | Spelare  | ~ | 0        | •         | ~ | E  |
| 3   | Nils Sundell                  | Spelare  | ~ | 0     | •         | ~ | ê  | 17  | Leopold Dahg      | Spelare  | ~ | 0        | •         | ~ | ŧ. |
| 4   | Adam Holmberg                 | Spelare  | ~ | 0     |           | ~ | 8  | 18  | Viktor Jonasson   | Spelare  | ~ | 0        | •         | ~ | E  |
| 5   | Tim Gradin                    | Spelare  | ~ | 0     | •         | ~ | 8  | 19  | Jonathan Wermelin | Spelare  | ~ | 0        | -         | ~ | 1  |
| 6   | Emma Persson                  | Spelare  | ~ | 0     |           | ~ | 8  | 20  | William Zemturis  | Spelare  | ~ | 0        |           | ~ | ŧ  |
| 7   | William Åström                | Spelare  | ~ | 0     |           | ~ | 8  | 21  | Melwin Romö       | Spelare  | ~ | 0        | -         | ~ | 1  |
| 8   | Mille Söderberg               | Spelare  | ~ | 0     |           | ~ | 8  | 25  | Ludvig Bertilsson | Målvakt  | ~ | 0        |           | ~ | ŧ  |
| 9   | Linus Lindgren                | Spelare  | ~ | 0     | •         | ~ | 8  | 32  | Noah Nilsson      | Spelare  | ~ | 0        | -         | ~ | ŧ  |
| 10  | Adam Lindqvist                | Spelare  | ~ | 0     |           | ~ | 8  | 47  | Martin Burvall    | Spelare  | ~ | 0        |           | ~ | E  |
| 11  | Emil Höglund                  | Spelare  | ~ | 0     | •         | ~ | 8  | 51  | Melker Wiström    | Spelare  | ~ | 0        | -         | ~ | 1  |
|     | Lukas Vesterlund              |          |   | -     |           |   | \$ |     | Lukas Nivunn K    |          |   | <b>_</b> |           |   | 1  |

# Matchhändelser

Om man har aktiverat Matchprotokoll under *Inställningar* så visas rubriken *Lägg till matchhändelser* i både i menyn för matcher och som en egen flik på *Redigera match*.

# Lägg till händelse

För att lägga till en händelse väljer du period, tid, lag och typ av händelse samt spelare.

Klicka på knappen "Spara" för att slutföra registreringen.

# Ändra händelse

För att ändra en händelse klickar du på länken "Ändra" som finns ute till höger för varje händelse.

| Lägg till hän | delse |         |          |                |                       |
|---------------|-------|---------|----------|----------------|-----------------------|
| Period        | 1     |         | *        |                | 0 - 0 🧥               |
| Tid           |       |         |          | Gammelstads IE | Gullänget-Kroksta IBS |
| Händelse      | Mål   |         |          | Popup C*       | Guidager a broad a bo |
| Lag           | GIF   | ✓ GKIBS |          |                |                       |
| Mål           |       |         |          |                | Start                 |
| Målskytt      |       |         |          |                |                       |
| Assist 1      |       |         | ٠        |                |                       |
| Assist 2      |       |         | *        |                |                       |
|               |       | Spara   | Tillbaka |                |                       |

### Nummer på spelare

Om du har valt att aktivera Laguppställning/matchunder *Inställningar* så visas spelarens nummer före namnet i vallistorna. Detta förutsatt att du har lagt in/kontrollerat lagdeltagarna för aktuell match.

### Målvaktsstatistik

Om målvaktsstatistik är aktiverat under *Inställningar* visas "Målvaktsstatistik" under Matchdata och Resultat.

Se nästa nedan för hur man administrerar Målvaktsstatistik.

# Målvaktsstatistik

# Lägga till målvakt

För att lägga till en målvakt fyller man i fälten under "Lägg till en målvakt". Välj lag,, välj spelare, ange skott, insläppta mål och speltid. Klicka på knappen "Spara" för att slutföra registreringen.

| RA RELÖVEN                                       | -                    | 0-2.1-2                  |                      | 20            | 12-10.26 | 12   |             |
|--------------------------------------------------|----------------------|--------------------------|----------------------|---------------|----------|------|-------------|
|                                                  |                      |                          |                      |               |          |      |             |
| A Ling til an rollo                              | uitt                 |                          |                      |               |          |      |             |
| skter Sko                                        | et på og             | terlappta edil           | Raddningsp           | escent        | Spelt    | 8    | Access      |
| Ingelation 12                                    |                      | 2                        | \$3,33%              |               | 20 14    | in   | distant and |
| a Rhund 10                                       |                      | 2                        | 80%                  |               | 20 7     | 6.5  | 4103        |
| INCOVEN LAND ME                                  | an estimate          |                          |                      |               |          |      |             |
| skter Sko                                        | At på nig            | Teolóppta mái            | Biddningsp           | nocent        | Spak     | 4    | Advant      |
| Undiam 28                                        |                      | 3                        | 87,27%               |               | 40.78    | 6.9  | Andre       |
| Målvaktsstati                                    | stik                 |                          |                      |               |          |      |             |
| Målvaktsstatis<br>Lägg till en                   | stik<br>målvak       | t                        |                      |               |          |      |             |
| Målvaktsstatis<br>Lägg till en                   | stik<br>målvak       | t                        |                      |               |          |      |             |
| Målvaktsstatis<br>Lägg till en                   | stik<br>mål∨ak       | t                        |                      |               |          |      |             |
| Målvaktsstatis<br>Lägg till en                   | stik<br>målvak       | t<br>•                   | Insläppta            | mål           | Spe      | ltid |             |
| Målvaktsstatis<br>Lägg till en<br>Lag<br>Spelare | stik<br>målvak<br>sk | t<br>vt<br>shots against | Insläppta<br>goals a | mål<br>gainst | Spe      | Itid | minute      |

Mälvaktestatistik mehandeled

# Ändra

För att ändra en målvakts statistik klickar du på länken "Ändra" som finns ute till höger för varje målvakt.

Tänk på att det är det andra lagets skott som skall anges som "Skott på sig".

### OBS!

Använder man denna funktion måste de i speakerbåset vara uppmärksamma på när ett målvaktsbyte sker så att rätt antal skott och mål bokförs.

Mål som görs i tom bur skall inte bokföras på någon målvakt.

Regler

# Regler

Här visas reglerna för cupen. För att administrera innehållet klickar man på kugghjulet till höger om rubriken "Regler".

När du har gjort dina ändringar klickar du på knappen "Spara" som du finner under rutan för texten.

Du kan formatera texten med hjälp av Editorn. Läs mer på sidan om Info.

| Teglei            |               |         |             | · · · · · · |
|-------------------|---------------|---------|-------------|-------------|
| # X th 8 8 · 7    | • C • 🖩 • 🐼 🕫 | в 🖬 🖪 🖌 | / = = = = : |             |
| Allt är tillåtet. |               |         |             |             |
|                   |               |         |             |             |
|                   |               |         |             |             |
|                   |               |         |             |             |
|                   |               |         |             |             |
|                   |               |         |             |             |
|                   |               |         |             |             |
|                   |               |         |             |             |
| P Design HTML     |               |         |             |             |
|                   |               |         |             | Spara A     |
|                   |               |         |             |             |

Regler

Allt är tillåtet.

Arenor

# Arenor

Här visas alla arenor som finns för cupen.

| Arenor                         |         | Q8 -     |
|--------------------------------|---------|----------|
| Superarenan<br>Min egen arena. |         |          |
|                                | Matcher | Redigera |

# Lägga till arena

För att lägga till en arena klickar du på kugghjulet som finns till höger om rubriken "Arenor". Välj sedan "Lägg till arena"

# Ändra arena

För att ändra en arena klickar kugghjulet som finns till höger om rubriken "(arenans namn)". Välj sedan "Redigera arena".

# Redigera Arena

| Namn                |
|---------------------|
| Superarenan         |
| Kortnamn            |
| SA                  |
| Information         |
|                     |
|                     |
|                     |
| Min egen arena.     |
| Design <> HTML      |
| Spara Avbryt Radera |

Formulär

# Galleri

Om Galleri är aktiverat så visas det i huvudmenyn.

När man är inloggad visas ett uppladdnings-formulär överst på sidan. Klicka på "Välj fil" och välj bild från din dator.

Ange namn och ev beskrivning och klicka på knappen Spara.

Det går även att skapa nya mappar till höger.

Klickar man på länken redigera för en bild så kan man ändra namn och beskrivning.

Det går även att göra enklare bildbehandling genom att klicka på de olika knapp-ikonerna under bilden.

- Rotera vänster
- Roterahöger
- Öka ljus
- Minskaljus
- Öka skärpa

Bilder uppladdade till galleriet får en CupOnline-vattenstämpel och vi förbehåller oss rätten att använda bilder uppladdade till CupOnline

# Galleri

| Ladda upp bild<br>Vaij fill Ingen fil har valts<br>Bild: (MAX 10 MB, Bilder större än 600x400px<br>kommer att förminskas) | Skapa ny mapp<br><sub>Namn:</sub> | 📾 🖿 Gallery<br>🕡 🖿 Testmapp |
|----------------------------------------------------------------------------------------------------|-----------------------------------|-----------------------------|
| Namn:                                                                                                    | Spara                             |                             |
| Beskrivning:                                                                                                    |                                   |                             |
| Spara<br>(*) meta an<br>Redigera<br>Radera                                                                                |                                   |                             |

Galleri

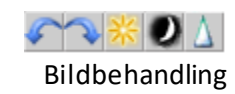

Här visas statistik för cupen.

En klass visas åt gången.

Har man aktiverat Matchprotokoll så visas topp 10 för poängliga, utvisningsliga, målvaktsliga(om det är aktiverat) och fairplay som standard. Annars visas en summering.

### Statistik P05

Val P05 •
Summary
1 matchar har spelats och hemmalagen gjorde totalt 2 mål ( 2 per match) på 0 skott och gjorde som mest 2 mål i en match. Bortalagen gjorde totalt 0 mål ( 0
per match) på 0 skott och gjorde som mest 0 mål i en match.
Hemmalagen vann 1 (~100%) av matcherna. Bortalagen vann 0 (~0%) av matcherna och 0 (~0%) matcher slutade oavgjort.

| Poa | ångliga 🖨 Utskrift     |     |         |    |     |     |   | Sky  | tteliga                        |         |      |    |     |
|-----|------------------------|-----|---------|----|-----|-----|---|------|--------------------------------|---------|------|----|-----|
| RK  | Namn                   | Lag | Pos     | GP | G   | А   | Ρ | RK   | Namn                           | Lag     | Pos  | GP | Mål |
| 1   | Kaile-Pelle Andersson  | tst | Back    | 1  | 1   | 1   | 2 | 1    | Kalle-Pelle Andersson          | tst     | Back | 1  | 1   |
| 2   | Pelle Karlsson Persson | tst | Forward | 1  | 0   | 1   | 1 |      |                                |         |      |    |     |
|     |                        |     |         |    |     |     |   | Mål  | vaktsliga 🔒 Utskrift           |         |      |    |     |
|     |                        |     |         |    |     |     |   | 00   | iet finns ingen statistik ännu |         |      |    |     |
| Utv | isningsliga 🔒 Utskrift |     |         |    |     |     |   | Fair | play 🖨 Utskrift                |         |      |    |     |
| RK  | Namn                   | Lag | Pos     | GP | Utv | min | 1 | RK   | Lag                            | Utv.min |      |    |     |
|     |                        |     |         |    |     |     |   |      |                                |         |      |    |     |

Statistik, tabeller

# Utskrifter

Följande utskrifter finns i CupOnline.

# Klasser

- -Laguppställningar
- Laglista -
- Grupper -

## Grupp

- Laguppställningar \_
- Tabell och matcher -

### Matcher

-Matchlista

### Match

-Matchprotokoll

#### Lag

- Laguppställningar -
- -Lag
- Lagdeltagare i textfil -
- Lag som text -

### Statistik

- Poängliga Top 15 -
- Utvisningsliga Top 15 -
- Målvaktsliga Top 15 -
- -Fairplay

# Övriga, finns under Admin

Alla grupper med tabell och matcher

# **Eriks Cup**

| Group A Group spo<br>Eriks for |                       |   |   |   |   |    |    |     |   |  |  |
|--------------------------------|-----------------------|---|---|---|---|----|----|-----|---|--|--|
| RK                             | Team                  | м | v | 0 | F | GM | іМ | +/- | Р |  |  |
| 1                              | Test                  | 1 | 1 | 0 | 2 | 2  | 0  | 2   | 2 |  |  |
| 2                              | Gullänget-Kroksta IBS | 0 | 0 | 0 | 0 | 0  | 0  | 0   | 0 |  |  |
| 3                              | Gammelstads IF        | 1 | 0 | 0 | 0 | 0  | 2  | -2  | 0 |  |  |

| Gullänget-Kroksta IBS | 0 | 0 | 0 | 0 |  |
|-----------------------|---|---|---|---|--|
| Gammelstads IF        | 1 | 0 | 0 | 0 |  |
|                       |   |   |   |   |  |

### Games

| GNO Date     | Time  | Class | Group | Arena | Home<br>team | Away<br>Team | Result |
|--------------|-------|-------|-------|-------|--------------|--------------|--------|
| 1 2016-06-30 | 12:34 | P05   |       | SA    | GIF          | GKIBS        | 0 - 0  |
| 3 2016-06-30 | 15:00 | P05   |       | SA    | tst          | GIF          | 2 - 0  |
| 1 2016-06-30 | 15:45 | P05   |       | SA    | GKIBS        | GIF          | 0 - 0  |

## Grupp, tabell och matcher

|                 | Þ                      | MODO Cup 40<br>Cupanline |     |     | offical p   |
|-----------------|------------------------|--------------------------|-----|-----|-------------|
| Poängliga, U-16 |                        |                          |     |     |             |
| RK              | NAMN                   | LAG                      | MÂL | ASS | POÄNG       |
| 1               | Sebastian Magnusson    | Jonstorp IF              | 10  | 6   | 16          |
| 2               | John Persson           | Jonstorp IF              | 6   | 5   | 11          |
| 3               | Jonathan Zaar          | Jonstorp IF              | 4   | 7   | 11          |
| 4               | Viktor Björk Lindsträm | Stocksunds IF            | 6   | 4   | 10          |
| 5               | Jesper Olofsson        | MODO Hockey              | 5   | 5   | 10          |
| 5               | Kristoffer Melin       | Mora IK                  | 5   | 5   | 10          |
| 7               | Petter Segersten       | MODO Hockey              | 3   | 7   | 10          |
| 8               | Adam Larsson           | Skellefteå AJK           | 1   | 9   | 10          |
| 9               | Mattias Janmark        | Stocksunds IF            | 3   | 6   | 9           |
| 10              | Adam Pettersson        | Skellefteå AIK           | 5   | з   | 8           |
| 11              | Emil Heligren          | Skellefteå AJK           | 4   | 4   | 8           |
| 12              | Felix Eriksson         | Brynäs IF                | 3   | 5   | 8           |
| 12              | Oskar Jonsson          | Skellefteå AJK           | 3   | 5   | 8           |
| 14              | Rasmus Holmén          | Stocksunds IF            | 2   | 6   | 8           |
| 15              | Fredrik Norman         | Brynäs IF                | 5   | 2   | 7           |
| Skape           | NE 2009-06-08 25:34:38 | was 0.Perits as          |     |     | Side 1 av 1 |

Poängliga, Top 15

COTEIT